# FT8 Image Transceiver プログラム開発のバージョンアップ体験

Shu JA3GQJ

2024 年 12 月「WSJTX」の FT8 で JPEG 画像を送受信する Python プログラムを ChatGPT に書いてもらった体験のメモを PDF ファイルに残した。

- その後
  - ① プログラムのタイトルとデジタル時計の表示
  - ② 送信画像読み込み時間の表示
  - ③ 画像受信時間と送信相手のコールサインの表示
  - ④ FT8 の「コールサイン/IMAGE」,「 CQ コールサイン グリッドロケーター」、 「コールサイン/HYBRID」等コードの識別
  - ⑤ 画像受信を知らせる wav サウンドの選択

など、気付いた点の追加を ChatGPT とやり取りして、次のような関数(モジュールと コンポーネント)でプログラムをバージョンアップした体験メモを PDF ファイルに残す。

## 設定管理:

#### save\_settings:

初期設定で入力した FTP サーバーやパスのデーターを保存する。

### load\_ftp\_settings:

FTP サーバーやパスの設定を保存したファイルから読み込む。

# ファイル操作:

extract\_url\_from\_files:

WSJT ログファイル ALL.txt からコールサインを抽出し、関連する URL を取得する。 download\_image\_with\_limit:

URL から受信画像をダウンロードし、C:¥IMAGE¥downloaded\_images に最大画像数を 30 枚に制限して保存する。

### 画像のアップロードと表示:

## upload\_image:

読込んだ送信予定の画像を初期設定で入力(指定)した FTP サーバーにアップロード する。

display\_image:

読込んだ送信予定の画像を Tkinter の Canvas 上に表示する。

### open\_image\_window:

受信画像をクリックしたら新しいウィンドウに拡大表示する。

#### 画像受信を知らせるサウンド処理:

## save\_file\_a & load\_file\_a:

画像受信を知らせるサウンドファイル名をテキストファイルに保存・読み込み。

## on\_select\_sound\_click:

サウンドファイルを選択し保存する GUI (4 ページの sound ファイル選択プルダウン メニュー) コンポーネント。

サウンドファイル再生 (wave & pyaudio): on\_modified でファイル変更イベント (画像 受信)時に再生。

## リアルタイム監視:

#### FileAHandler:

WSJTX の log ファイル ALL.txt の変化の監視を行い、画像ダウンロードやサウンド再生 をトリガーする。

watchdog モジュールで、WSJTX の log ファイル ALL.txt の変化を検知。

# デジタル時計:

#### DigitalClock:

現在時刻を1秒ごとに更新し、ソフトのタイトルと一所にGUI(3ページの図1に示す コントロールパネル)に表示。

### WSJTX との連携:

launch\_wsjtx: WSJTX ソフトウェアを起動する。 send\_keys & stop\_tx: WSJTX の送信許可キー、送信停止キーを送出する。

### GUI (3ページの図1のコントロールパネル) 操作:

# ImageUploaderApp:

メインの GUI クラス (Python のプログラム用語)。画像アップロード、画像受信を 知らせる wav サウンドの選択、

WSJTX 操作、ファイル監視などの操作を行う。

# <u>アプリケーション終了:</u>

### exit\_software:

GUI(ソフト)終了時に監視プロセスを停止し、コントロールパネル(3ページの図1)を閉じる。

### <u>動作の流れ</u>

- 1. ソフト起動時、FTP 設定データーをロードし、ファイル監視 (watchdog) を開始する。 2. GUI (デスクトップに表示される図1のコントロールパネル) で次の操作を行う。
  - ・画像のローカル表示 (load\_local\_image)。
  - ・ 画像の FTP アップロード (upload\_image 関数で送信用画像, upload\_digisites\_image 関数で受信画像をそれぞれ FTP の Directory にアップロード)。
  - ・画像受信を知らせるサウンドファイルの選択と保存。
  - ・WSJTX の起動およびキー操作。
  - ファイル監視イベント (on\_modified) により、FT8 が新規コードを受信した時に 相手局の URL から画像をダウンロードして Tkinter の Canvas に表示して wav サウ ンドを再生して画像の受信を知らせる。
  - ・アプリ終了時に全リソースを解放 (exit\_software)。

## 1. FT8 Image Transceiver- ver.05-01-05

Python のファイル名は「ft8imgtxrx.py」、ソフト名は FT8 Image Transceiver で バージョンは ver.05-01-05 とする。図1-1がソフトのコントロールパネルである。

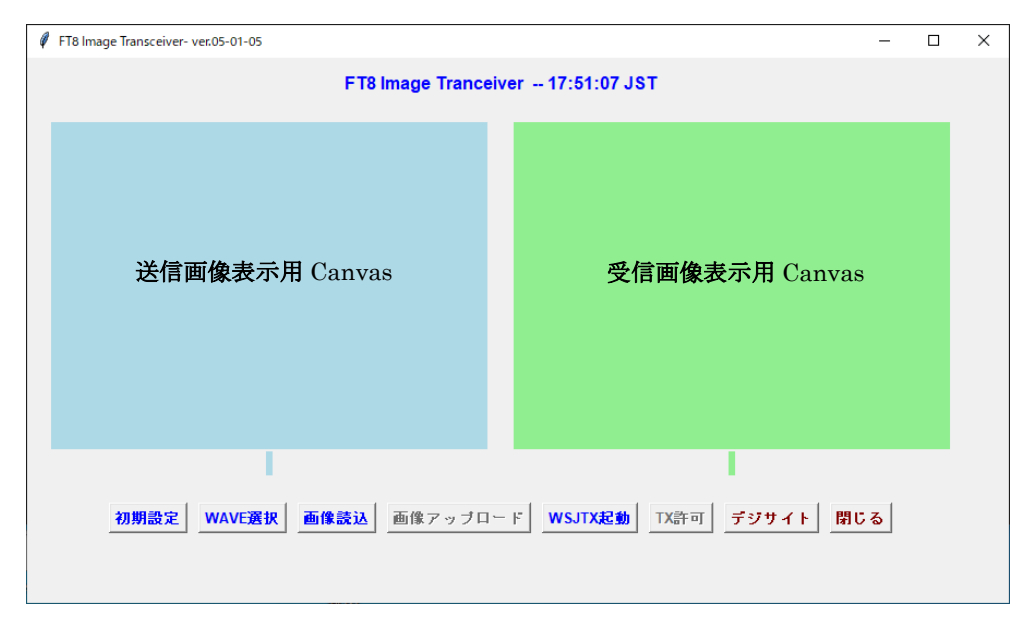

図1-1

Tkinter の画面左に送信画像表示用 Canvas、 右に受信画像表示用 Canvas、各 Canvas の下に八つのボタン(初期設定、WAVE 選択、画像読込、画像アップロード、WSJTX 起動、TX 許可、デジサイト、閉じる)を配置した。

## ・「初期設定」ボタン

ボタンをクリックすると図1-2の画面がポップアップ →

- FTP Server, Username, Password, Directory (送信画像アップロード用 ftp サーバーの情報)
- ② File A Path と File B Path (ファイル A (FT8 受信コードの log(ALL.txt)) とフ ァイル B (送信局の送信画像がある URL のリスト)のディレクトリーの情報)
- ③ Local file Path (デジサイトにアップロードする受信画像があるフォルダーの ディレクトリーの情報)
- ④ DigiSites FTP Server, DigiSites Username, DigiSites Password, DigiSites
   Directory (受信画像アップロード用デジサイトの ftp サーバーの情報)

のデーターを入力 → 「Save」ボタンをクリックして保存。

| Ø Settings           |                                | -       |         | × |
|----------------------|--------------------------------|---------|---------|---|
| FTP Server           | sv5.php.xdomain.ne.jp          |         |         |   |
| Username             | radiotktk.php.xdomain.jp       |         |         |   |
| Password             | ****                           |         |         |   |
| Directory            | TXIMG                          |         |         |   |
| File A Path          | C:¥Users¥ja3gq¥AppData¥Local¥V | VSJT-X¥ | ALL.txt |   |
| File B Path          | C:¥WSJT¥FT8IMGUsers.LST        |         |         |   |
| Local file Path      | C:¥IMAGE¥image1                |         |         |   |
| DigiSites FTP Server | sv5.php.xdomain.ne.jp          |         |         |   |
| DigiSites Username   | radiotktk.php.xdomain.jp       |         |         |   |
| DigiSites Password   | ****                           |         |         |   |
| DigiSites Directory  | RXIMG                          |         |         |   |
|                      | Save                           |         |         |   |
|                      |                                |         |         |   |

- 図1-2
- 入力データ(情報)は「FT8 Image Transceiver-ver.05-01-05」と同じフォルダー (C:¥IMAGE)にファイル名「ftp\_settings」として保存、二回目以降はその情報を 自動で読み込んでそれぞれの目的に使用する。「ftp\_settings」はメモ帳などで開く ことができる。フォルダーのディレクトリーは開発ソフト専用で送信画像用を 「TXIMG」、デジサイト用を「RXIMG」にした。
- ・「WAVE 選択」ボタン

ボタンをクリック  $\rightarrow$  wave ファイル選択画面 (5ページ図1-3) が開く  $\rightarrow$  リストを表示  $\rightarrow$  選択して「保存」ボタンクリックで閉じる。 リストは別途 C:¥IMAGE に自分で選んだ曲に wave1.wav, wave 2.wav, wave 3.wav のファイル名をつけって保存しておく。ここで選択した wave ファイル (例えば sound1) は、別途 C:¥wavfile¥file\_a.txt に選択した名前 (例えば sound1) だけが保存され、 次回から自動で読み込まれて画像を受信したことを知らせる。フォルダーwavfile はプ ログラムが自動生成する。

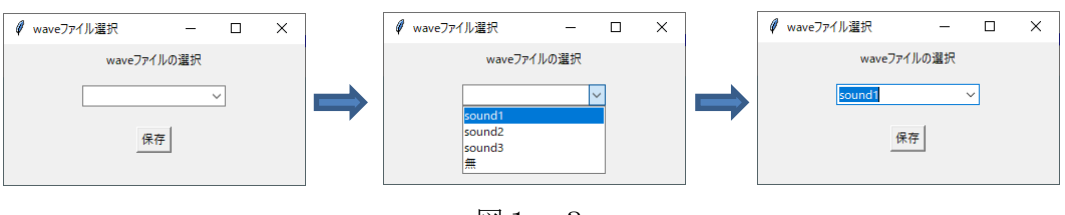

図1-3

・「画像読込」ボタン

ボタンをクリック  $\rightarrow$  送信画像保存フォルダーを開く(図1-4)  $\rightarrow$  送信する 画像を選択してダブルクリック  $\rightarrow$  画像が Canvas に表示(図1-5)される  $\rightarrow$ 「画像アップロード」ボタンが有効になる。

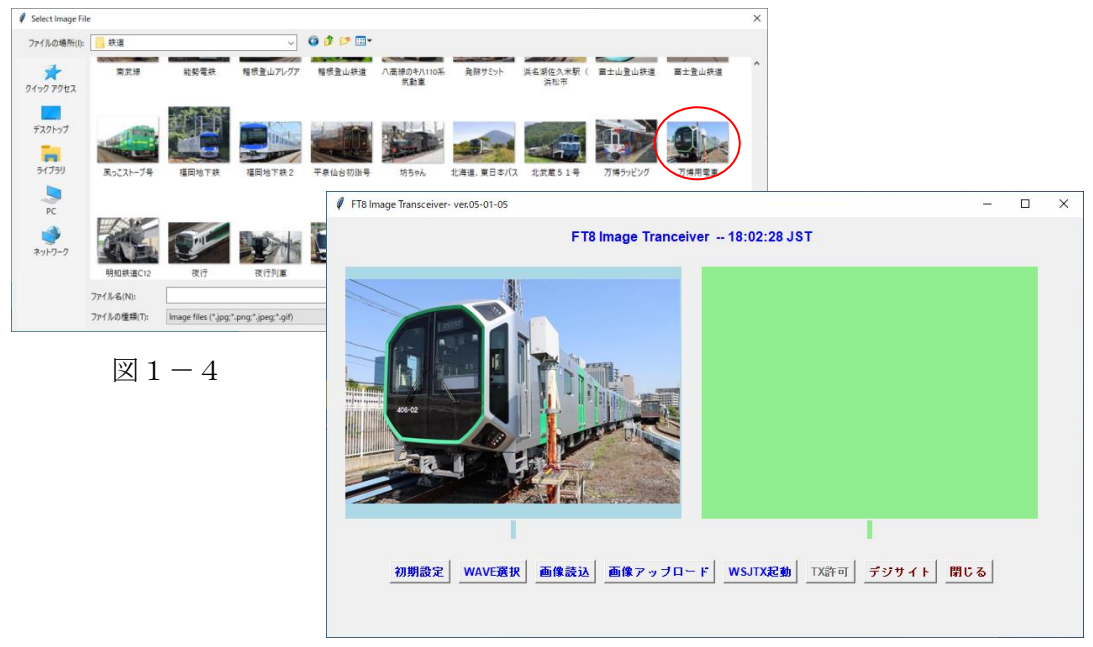

図1-5

# ・「画像アップロード」ボタン

「画像読込」ボタンで読込んだ送信画像が Canvas に表示されると、この ボタンが有効になる → ボタンをクリック → 画像のファイル名が imagel になって ftp サーバーのフォルダー「TXIMG」にアップロードされる。アップロードが終わると その時の時間がキャンバスに表示される (6ページ・図1-6)。

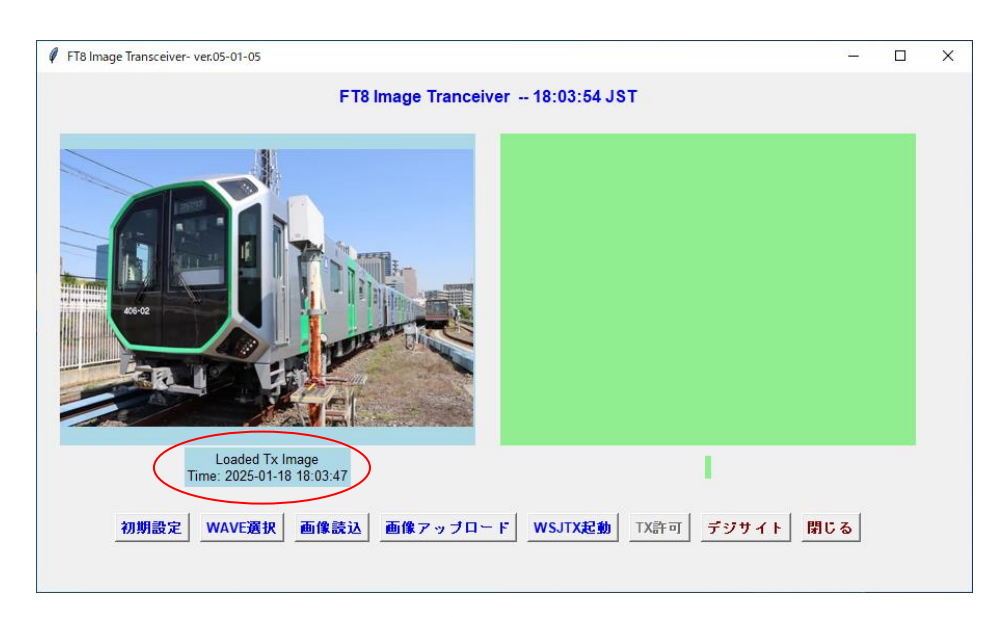

図1-6

・「WSJTX 起動」ボタン

ボタンをクリック → WSJTX が起動する (図1-7)。

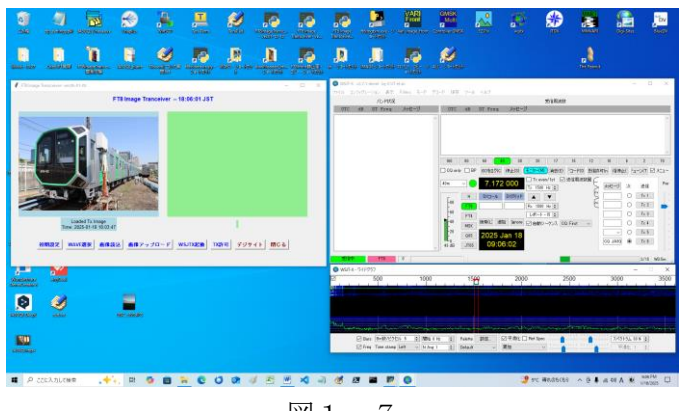

図1-7

# ・「TX 許可」 ボタン

送信画像読み込み終了  $\rightarrow$  WSJT-X の起動を確認  $\rightarrow$  このボタンが有効になる  $\rightarrow$  ボタンをクリック  $\rightarrow$  WSJT-X のキーボード Alt+N に相当する信号が送られる

→ 「送信許可(n)」ボタンが On (赤色) になり → 定時に送信が始まる。

WSJT-X が起動中、キーボードのファンクションキーF3 をクリックしたら WSJT-X の キーボード・ショートカットリスト(巻末に記録しておく)が表示される。

# ・「デジサイト」ボタン

ボタンをクリック → 受信画像がデジサイトのフォルダーにアップロードされる。 既存のデジサイトにファイル名 image1 でアップロード出来た。しかし、アップロード するたびに上書きされ、送信局のコールサインが表示されない。 「閉じる」ボタン

ボタンをクリック  $\rightarrow$  「FT8 Image Transceiver ver.05-01-05」を閉じる。

# <u>画像の受信</u>

受信用の操作ボタンは「Digi Sites」ボタンのみである。FT8の信号の受信が終わると 自動的に送信相手のコールサインと受信時間がキャンバスに表示される。(図1-8)

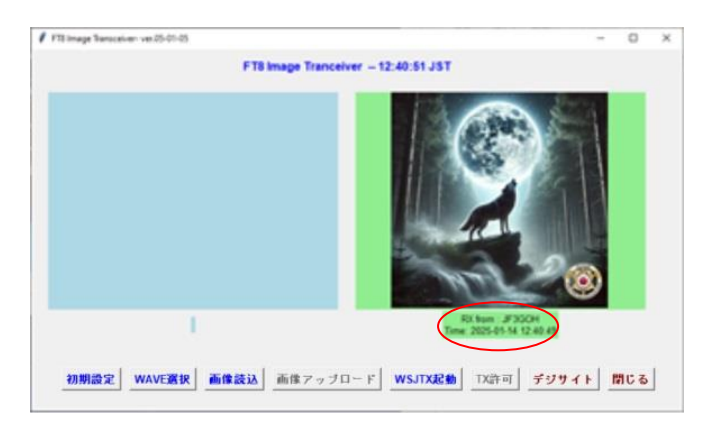

図1-8

# 2. 開発した Python プログラムを EXE ファイル形式に変換

- Python がインストールされていない環境でも開発したプログラムが使用できるように
   Widows10 用の実行ファイルである EXE ファイル形式に変換してみた。仲間に配布
   したら使ってもらえるかも・・・。
- ・実行ファイルに変換するツールがいろいろある中で「PyInstaller」をインストールして 使おうとしたが何故か変換ができない問題にぶつかった。
- ・そこで、ChatGPT に相談したら Python のバージョンに関係があるのではないかというので最新バージョンの 3.13.1 から 3.10.0 にバージョンダウンをしたら次の手順で 簡単に変換できた。

Windows10 デスクトップ左下の検索欄 (図 2-1) に「command」と入力  $\rightarrow$ 

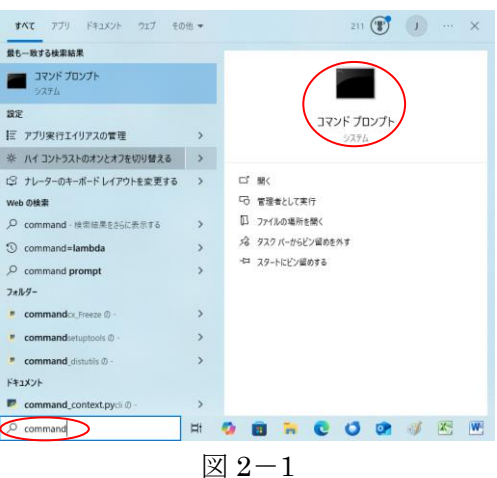

| コマンド | プロンプト | $(\boxtimes 2-2)$ | を開く | コマンド | $\rightarrow$ |
|------|-------|-------------------|-----|------|---------------|
|      | / / / |                   |     |      |               |

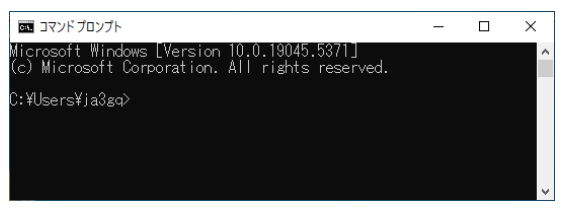

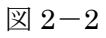

→ ディレクトリーを ft8imgtxrx.py がある C:¥IMAGE に変更する (図 2-3)

| 🔤 אדער דער דער דער דער דער דער דער דער דער                                                     | _ |                     | ×                        |                              |            |      |
|------------------------------------------------------------------------------------------------|---|---------------------|--------------------------|------------------------------|------------|------|
| Microsoft Windows [Version 10.0.19045.5371]<br>(c) Microsoft Corporation. All rights reserved. |   |                     | ^                        |                              |            | <br> |
| C:¥Users¥ja3gq>cd C:¥IMAGE _                                                                   |   | עקב 📼               | ドプロンプ                    |                              | _          | ×    |
|                                                                                                |   | (c) Mie             | tt Win<br>rosoft<br>v: a | Corporation. All rights rese | 」<br>rved. | Î    |
|                                                                                                |   | J:≄User:<br>C:¥IMAG | s≠jaøg<br>E>             | 3920D C: #IMAGE              |            |      |
|                                                                                                |   |                     |                          |                              |            | v .  |

図 2-3

→「pyinstaller --onefile --noconsole ft8imgtxrx.py」と入力する (図 2-4) →

| ביד ביד ביד ביד ביד ביד ביד ביד ביד ביד                                                        | —                        | × |
|------------------------------------------------------------------------------------------------|--------------------------|---|
| Microsoft Windows [Version 10.0.19045.5371]<br>(c) Microsoft Corporation. All rights reserved. |                          | Â |
| C:¥Users¥ja3gq>cd c:¥IMAGE                                                                     |                          |   |
| c:¥IMAGEXPyinstalleronefilenoconsole ft8imgtxrx.py                                             | $\overline{\mathcal{O}}$ |   |
|                                                                                                |                          | ~ |

図 2-4

コマンド プロンプトの画面に変換過程が表示される → 最後に「65960 INFO: Building EXE from EXE-00.toc completed successfully.」の文字が出て変換完了(図 2-5) →  $\rightarrow$  右上の X をクリック → コマンド プロンプトを閉じる →

| מי דער אלער אין אין אין אין אין אין אין אין אין אין                                                                                                    | ( x                               |
|----------------------------------------------------------------------------------------------------|-----------------------------------|
| 3289 INFO: Building PYZ because PYZ-00.toc is non existent                                                                                                    |                                   |
| 4661 INFO: Building PYZ (ZlibArchive) C.¥IMAGE¥build¥ft8ingtxrx¥PYZ-00.pyz complet                                                                                    | ed successfully.                  |
| 4707 INFO: checking PKG                                                                                                    |                                   |
| 4707 INFO: Building PKG because PKG-00.toc is non existent                                                                                                    |                                   |
| 4/08 INFO: Building PKG (CArchive) tt8imgt×r×.pkg                                                                                                    |                                   |
| 3393 INFU: Building PKG (UArchive) ftöimgtxrx.pkg completed successfully.<br>2419 INEO: Deatlander C:VUenryVie2reVie2reVanDeteVIeerIVDreamerryVD.thenVD.then211VI:hVd | ita-na dia sa YPu Inata Ha sYkaat |
| oadar¥Windowe-64bit-intel¥run eve                                                                                                    | nie-packages+ryInstanier+pool     |
| 3418 INFO: checking EXE                                                                                                    |                                   |
| 3418 INFO: Building EXE because EXE-00.toc is non existent                                                                                                    |                                   |
| 3419 INFO: Building EXE from EXE-00.toc                                                                                                    |                                   |
| 342U INFU: Copying bootloader EXE to U:¥IMAGE¥dist¥tt8imgtxrx.exe                                                                                                    |                                   |
| 3320 INFU: Copying Icon to EAE<br>2583 INFO: Copying O recourses to EVE                                                                                               |                                   |
| 3583 INFO: Embedding manifest in EXE                                                                                                    |                                   |
| 3631 INFO: Appending PKG archive to EXE                                                                                                    |                                   |
| 3670 INFO: Fixing EXE headers                                                                                                    |                                   |
| 0960 INFU: Building EXE from EXE-UU.toc completed successfully                                                                                                    |                                   |
| - YIMAGES                                                                                                    |                                   |
| • + IMMAL/                                                                                                    |                                   |

図 2-5

→ フォルダーC:¥IMAGE にフォルダーbuild および dist とテキストファイル ft8imgtxrx.spec が生成された (図 2-6)。 →

| -                           | ī 表示                                                                        |                                                                            |                     |                               |              |      |          | - 0   | ×<br>^ ? |
|-----------------------------|-----------------------------------------------------------------------------|----------------------------------------------------------------------------|---------------------|-------------------------------|--------------|------|----------|-------|----------|
| クイック アクセス コピー 貼り<br>にピン留めする | <ul> <li>↓ 切り取り</li> <li>I/オけ</li> <li>レオけ</li> <li>ジョートカットの貼り付け</li> </ul> | 移動先 コピー先<br>静脉 コピーチ<br>移動 1 ピーチ<br>の 1 日 1 日 1 日 1 日 1 日 1 日 1 日 1 日 1 日 1 | 1 い<br>新しい<br>フォルダー | いアイテム ▼<br>-トカット <del>▼</del> | ✓<br>ブロパティ 📑 | 剥く   |          | 抗     |          |
| クリッ                         | ップボード                                                                       | 整理                                                                         | 新規                  |                               | 開く           |      | 選択       |       |          |
| ← → × ↑ <mark> </mark> >    | РС » ローカル ディスク (C:) » IM.                                                   | AGE                                                                        |                     |                               | ×            | ڻ v  | IMAGEの検索 |       | Q        |
| ユ カイック マクセフ                 | ▲ □ 名前                                                                      | ^                                                                          |                     | 更新日時                          |              | 種類   |          | サイズ   |          |
| = = = 77.5 m <sup>-1</sup>  | build                                                                       |                                                                            |                     | 2025/01/16                    | 9:07         | 771) | レフォルダー   |       |          |
|                             | dist                                                                        |                                                                            |                     | 2025/01/16                    | 9:08         | ファイ  | レフォルダー   |       |          |
| - 9770-r                    | 🖈 🔤 ft8imgt                                                                 | txrx.py                                                                    |                     | 2025/01/14                    | 11:09        | PY 7 | ァイル      | 29 KB |          |
| 📑 ドキュメント                    | 🖈 🛛 🐨 ft8imgt                                                               | txrx.spec                                                                  |                     | 2025/01/16                    | 9:07         | SPEC | ファイル     | 1 KB  |          |
| ■ ピクチャ<br>4 個の項目            | * ¥                                                                         |                                                                            |                     |                               |              |      |          |       |          |

図 2-6

→ フォルダーdistを開く → 実行形式の ft8imgtxrx.exe がある (図 2-7) →

|                                              | 有 表示                     |                              |                            |                        | - □ ×<br>^ ?                                                   |
|----------------------------------------------|--------------------------|------------------------------|----------------------------|------------------------|----------------------------------------------------------------|
| クイックアクセス コピー 別 にビン留めする                       |                          | 移動先 北-先         創除 名前の<br>変更 | ● 新しいアイテム・<br>新しい<br>フォルダー | プロパティ<br>プロパティ<br>2 原歴 | <ul> <li>■ すべて選択</li> <li>● 選択解除</li> <li>● 選択の切り替え</li> </ul> |
| 2                                            | リップボード                   | 整理                           | 新規                         | 聞く                     | 選択                                                             |
| $\leftrightarrow \rightarrow \cdot \uparrow$ | PC > ローカル ディスク (C:) > IM | AGE → dist                   | ~                          | <b>ひ</b> distの検索       | م                                                              |
| 📓 ドキュメント                                     | ^ □ 名前                   | ^                            | 更新日時 種                     | 頬り                     | ナイズ                                                            |
| 📰 ピクチャ                                       | 📃 🚺 ft8img               | txrx.exe                     | 2025/01/16 9:08            | プリケーション                | 28,845 KB                                                      |
| 📰 ビデオ<br>1 個の項目                              | ¥                        |                              |                            |                        |                                                                |

図 2-7

以上変換の手順を記録したが希望する仲間には ft8imgtxrx.exe だけを配布する  $\rightarrow$  仲間 は自分のパソコンの C ドライブにフォルダーIMAGE(図 2-8)を作る  $\rightarrow$ 

| □ - カルディスク(C)       ファイル     ホーム     共有     表示                   |                         |                               |                            |                  | - C                                    | × د<br>^ 🕜        |
|------------------------------------------------------------------|-------------------------|-------------------------------|----------------------------|------------------|----------------------------------------|-------------------|
| オ     オ     オ     オ     クイック アクセス     コピー     貼り付け     ぼう    ショー | 図り<br>)コピー<br>トカットの貼り付け | 移動先 ごしまた         削除 名前の<br>変更 | ● 新しいアイテム・<br>新しい<br>フォルダー | י<br>דםוגדו      | 開く → 🔡 すべて<br>  編集 🔡 選択的<br>) 履歴 🔐 選択の | 選択<br>解除<br>D切り替え |
| クリップボード                                                          |                         | 整理                            | 新規                         | 開く               | 選                                      | 択                 |
| ← → × ↑ 🐂 > PC > ローカル                                            | ディスク (C:)               |                               | ,                          | ✓ ひ □-カル         | ディスク (C:)の検索                           | Q                 |
| 🟪 ローカル ディスク (C:) 🔷                                               | □ 名前                    | ^                             | 更新日時                       | 種類               | サイズ                                    | ^                 |
| \$SysReset                                                       | Ham                     |                               | 9/9/2024 6:05 PM           | ファイル フォルダー       |                                        | 1 H H             |
| \$WinREAgent                                                     |                         |                               | 1/16/2025 9:07 AM          | ファイル フォルダー       |                                        |                   |
| anime                                                            | Intel                   |                               | 7/14/2024 1:46 PM          | ファイル フォルダー       |                                        |                   |
| boot                                                             | InterA                  | CE                            | 11/9/2024 10:17 AM         | ファイル フォルダー       |                                        |                   |
| 48 個の項目 1 個の項目を選択                                                | Tec L                   | IE Controllor                 | 0/12/2024 0:10 DM          | א <sub>פ</sub> ר |                                        |                   |

図 2-8

→ そのフォルダーに ft8imgtxrx.exe を保存(図 2-9)する。 →

| -                                                      |                       |                                  |                                                                                                    | — C                               | × د       |
|--------------------------------------------------------|-----------------------|----------------------------------|----------------------------------------------------------------------------------------------------|-----------------------------------|-----------|
| クイックアクセス<br>レビン留めする レビー トレッピー ロビー ショートカットの貼り付け ロレップボード | 移動先 コピー先 前除 名前の<br>変更 | ● 新しいアイテム・<br>新しい<br>フォルダー<br>新日 | ブロパティ<br>一<br>一<br>プロパティ<br>一<br>一<br>一<br>二<br>二<br>二<br>二<br>二<br>二<br>二<br>二<br>二<br>二<br>二<br>二<br>二 | すべて選択     選択解除     選択の切り替え     選択 |           |
| ← → ~ ↑ □ → PC → □-カル ディスク (C:) → IM                   | AGE                   | 41.05                            | MI ن v                                                                                                   | AGEの検索                            | Q         |
| , ffmpeg-master-latest-win6/ ^ □ 名前                    | ^                     | 更新日時                             | 種                                                                                                    | 頃 サイ                              | x         |
| FT8 FT8 FT8課官                                          | txrx.exe              | 1/16/2025                        | 9:08 AM 77                                                                                               | リケーション                            | 28,845 KB |
| 1 個の項目                                                 |                       |                                  |                                                                                                    |                                   |           |

図 2-9

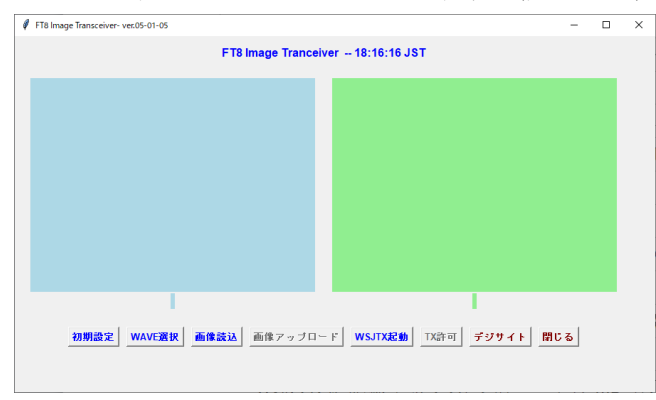

→ ft8imgtxrx.exe をクリックしたらコントロール画面(図 2-10)が表示される →

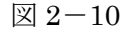

→ 仲間は3ページから7ページの項目を参考にして使用を開始するであろう。

# 3. 備忘録

- WSJTX のインストール先はディフォルトの C:¥WSJT¥wsjtx¥bin¥wsjtx.exe で なければならない
- WSJTXの設定はTXマクロにJA3GQJ/IMAGEを追加する以外はウェブページなどの 説明にある通常の設定でよい。
- WSJTX が記録する FT8 受信コードの log (ALL.txt) は WSJT-X のファイルタグの 「ログディレクトリーを開く」を選択したらポップアップするフォルダー(図 3-1)に ある。この log (ALL.txt)が開発ソフトのファイル A である。

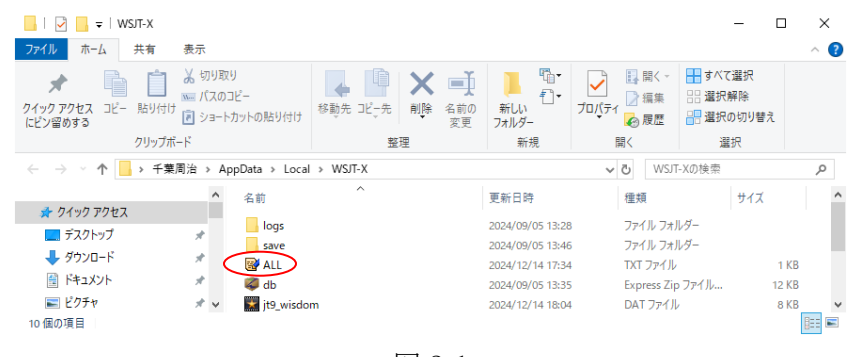

図 3-1

- ・ WSJT-X の起動、送信許可(n)、送信停止(h)の操作をソフトから行う為の関数の 開発に時間がかかった。
- WSJT-X を単独で使う場合はキーボードの「Alt + N」キーを押せば WSJT-X の送信
   許可(n)がOn なるが、開発ソフト側から単純に、

WSJTX\_PATH = r" C:\\$WSJT\\$wsjtx\\$bin\\$wsjtx.exe "

# subprocess.Popen([WSJTX \_PATH]) WSJT-X

といったコマンドで WSJT-X を起動して、コントロールパネルの「TX Permission」 ボタンで「Alt + N」キーを送っても、カーソルがコントロールパネル側に移って しまって送信許可(n) ボタンは WSJT-X を単独で使う時のように On(有効)に ならない。従って、コントロールパネルの「WSJTX 起動」ボタンで WSJT-X を 起動するときに、カーソルをコントロールパネルの「TX 許可」ボタンの上に 移動しても WSJT-X 側の送信許可(n)が On なるようにする必要があった。

ファンクションキーF3で開く WSJTX のキーボードショートカットのリストを巻末の APPENDIX に記録しておく。

- ・又、送信許可(n)ボタンが On(有効)になると送信は毎時 15 秒毎に繰り返し送信 される。このプロセスを一回の送信で終わらせる必要もあった。
- ・これらの事柄を実現するため、手を変え、品を変えて ChatGPT に指示(依頼)を して、最終的に時計を作って「Tx 許可」ボタンをクリックしたら毎時14秒毎の 時間を時計から検出して WSJT-X が送信を開始する1秒前に「Alt + N」キーを送って 「送信許可(n)」ボタンが On(有効)になるようにした。
- ・そして、「Alt + N」キーを送った 13 秒後に「Alt + H」キーを送って WSJT-X の「送信 停止(h)」ボタンを On(有効)して送信を停止させ、送信の繰り返しをなくした。
- ・C:¥のディレクトリーにフォルダー「IMAGE」を作って開発したソフトを置く。
- ・下はファイルA (FT8受信コードのlog (ALL.txt)) とファイルBのテキストファイル のフォーマットである。

| 27   | ァイルムフォーマ  | ット.txt - Ter | raPad   |         |        |      |      |           | -                |                | ×              | ]                      |                    |                        |        |    |   |
|------|-----------|--------------|---------|---------|--------|------|------|-----------|------------------|----------------|----------------|------------------------|--------------------|------------------------|--------|----|---|
| ファイル | /(F) 編集(E | 検索(S)        | 表示(V) ウ | ィンドウ(W) | ツール(T) | ヘルプ( | H)   |           |                  |                |                |                        |                    |                        |        |    |   |
|      | 3 💾   🍛   | X 🖿          | 🛍 🗠 🗠   | 🔎 🎾     | 9      |      |      |           |                  |                |                |                        |                    |                        |        |    |   |
| -    | 0         | 10           | 20 .    |         | 30     | 40   | l.i  | , ,  50 , |                  | l              | . 70 ^         |                        |                    |                        |        |    |   |
|      | 241116    | 224445       | 7.172   | R× FT8  | 31     | 1.1  | 1501 | JA5≭      | ĸ≭∕IMAGE↓        |                |                |                        |                    |                        |        |    |   |
| 4    | 241206_   | 100045       | 7.172   | R× FT8  | 27     | 0.1  | 1500 | JA3G      | QJ∕IMAGE↓        |                |                |                        |                    |                        |        |    |   |
| Ĭ    | 241206_   | 100345       | 7.172   | R× FT8  | 28     | 0.1  | 1500 | JF3≭      | ĸ*/IMAGE↓        |                |                |                        |                    |                        |        |    |   |
|      | 241206_   | 100645       | 7.172   | R× FT8  | 28     | 0.1  | 1500 | JA4∞      | K≭/IMAGE↓        |                |                |                        |                    |                        |        |    |   |
| 10   | i L       |              |         | .↓      |        |      |      |           | FT8IM            | GUsers ·       | - שנ           | - メモ帳                  |                    |                        | -      |    | × |
| 12   | Ļ         |              |         | .↓      |        |      |      |           | ファイル(F)          | 編集(E           | ) 書:           | 式(O) 表示(               | לווי (א            | Ѓ(Н)                   |        |    |   |
| 14   | 1         |              |         | .↓      |        |      |      |           | JA1***<br>JA2*** | http:<br>http: | ://**<br>://** | K***.****<br>K***.**** | *.jp/≭<br>*.ip/in  | k≭∕image1<br>nage1     |        |    | ^ |
| 17   | 241206    | 100645       | 7.172   | R× FT8  | 28     | 0.1  | 1500 | JA1       | JA3GQJ           | http           | ://ra          | adiotktk.              | php.xdd            | omain.jp/EZPi×         | /image | e1 |   |
| 19   | i i       |              |         |         |        |      |      |           |                  |                |                | • 1                    |                    |                        |        |    |   |
| <    |           |              |         | 11      | 宁: 1桁  | 標準   |      |           | јд9жжж<br>јд∩жжж | http:<br>http: | ://**<br>://** | **** ****<br>****      | *.jp/**<br>*.jp/** | K≭∕image1<br>K≭∕image1 |        |    |   |
|      |           |              | ファイ     | · 12 1  | 4      |      |      | Ì         |                  |                |                | • • • • •              | • • • • • • • •    |                        |        |    |   |
|      |           |              |         |         |        |      |      |           |                  |                |                |                        |                    |                        |        |    | ~ |
|      |           |              |         |         |        |      |      |           |                  | 5 行、           | 4列             |                        | 100%               | Windows (CRLF)         | UTF-   | 8  |   |
|      |           |              |         |         |        |      |      |           |                  |                |                |                        |                    |                        |        |    |   |

ファイルB

- ・無料で使用してきた ChatGPT を 2024 年 12 月 US\$20(換算レート/154円)の有料に 切り替えた。
- ・巻末 APPENDIX に ChatGPT に指示(依頼)した内容の一部の記録を残す。

As of 16 January 2025

# APPENDIX

## 1. <u>ChatGPT に指示(依頼)した内容の一部</u>

一回の指示(依頼)ではなかなか納得のいく回答は得られず何回も修正する指示(依頼) が必要であった。又、ChatGPTを有料使用にして、指示(依頼)も和文ではなく英文の ほうが、希望する内容に近い返事が返って来たような気がする??

## • Please write code in Python that satisfies the following conditions.

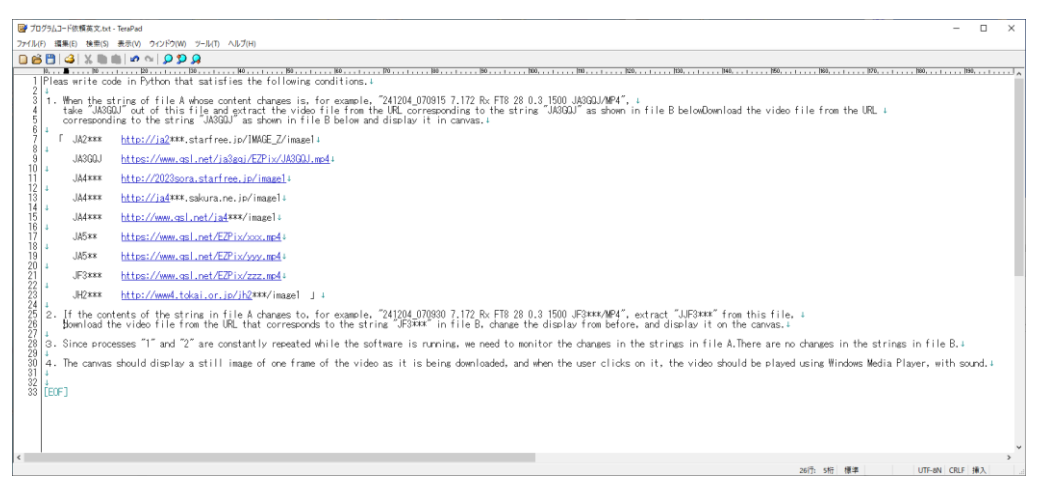

• Why does the still image of the downloaded file displayed

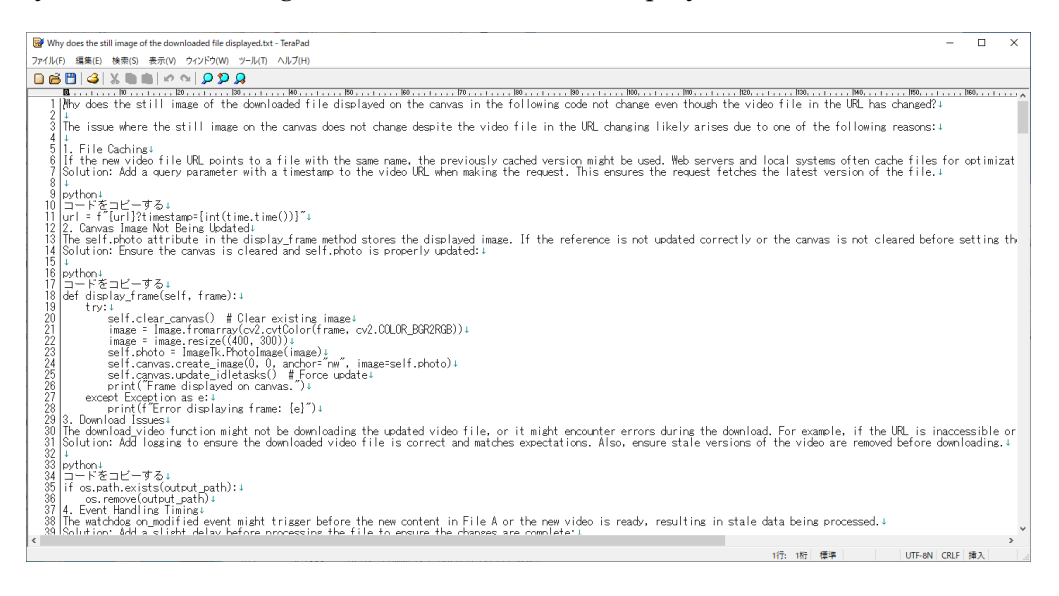

• The image displayed on canvas2 in the following code with a problem is extracted from the callsign of the transmitting station from the string of a specific code transmitted by an amateur radio operator in WSJTX FT8 mode and try to download from the URL of the corresponding callsign in the local folder list, but it does not work well. Please fix it and write the full code.

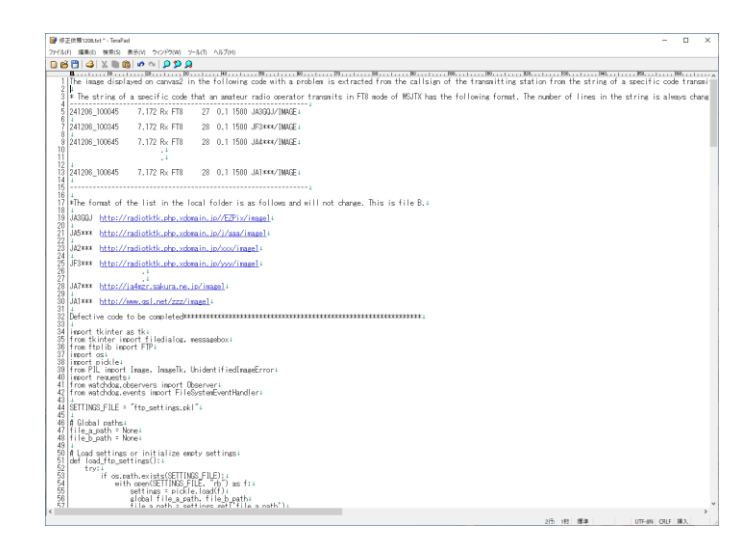

・英文を使用するための翻訳ソフトはフリーの Windows 版「DeepL」を使用した。
 このソフトは翻訳したい文章(和文、英文どちらでも)を選択してキーボードの
 Ctrl キーを押した状態でキー「C」を二回クリックするだけなので ChatGPT と簡単に
 チャットが出来るので大変便利である。Windows 版「DeepL」のダウンロード先を下記
 に記録しておく。

https://www.deepl.com/ja/windows-app

2. <u>WSJT-X キーボードショートカットキーリスト</u>

| 🔵 WSJT-X - キーボ- | -ドショートカット ー                                                                                                    | -        |        | ×    |
|-----------------|----------------------------------------------------------------------------------------------------|----------|--------|------|
| Esc             | Stop Tx, abort QSO, clear pext-call queue                                                                                                    | •        |        |      |
| F1              | Online User's Guide (Alt: transmit Tx6)                                                                                                    |          |        |      |
| Shift+F1        | Copyright Notice                                                                                                    |          |        |      |
| Ctrl+F1         | About WSJT-X                                                                                                    |          |        |      |
| F2              | Open settings window (Alt: transmit Tx2)                                                                                                    |          |        |      |
| F3              | Display keyboard shortcuts (Alt: transmit 7                                                                                                    | Гх3)     |        |      |
| F4              | Clear DX Call, DX Grid, Tx messages 1-4 (                                                                                                    | Alt: tra | ansmit | Tx4) |
| Alt+F4          | Exit program                                                                                                    |          |        |      |
| F5              | Display special mouse commands (Alt: tran                                                                                                    | nsmit T  | ×5)    |      |
| F6              | Open next file in directory (Alt: toggle "Ca                                                                                                    | all 1st" | )      |      |
| Shift+F6        | Decode all remaining files in directory                                                                                                    |          |        |      |
| F7              | Display Message Averaging window                                                                                                    |          |        |      |
| F11             | Move Rx frequency down 1 Hz                                                                                                    |          |        |      |
| Ctrl+F11        | Move identical Rx and Tx frequencies dow                                                                                                    | n 1 Hz   |        |      |
| Shift+F11       | Move Tx frequency down 60 Hz (FT8) or 9                                                                                                    | 10 Hz (F | FT4)   |      |
| Ctrl+Shift+F11  | Move dial frequency down 1000 Hz                                                                                                    |          |        |      |
| F12             | Move Rx frequency up 1 Hz                                                                                                    |          |        |      |
| Ctrl+F12        | Move identical Rx and Tx frequencies up 1                                                                                                    | Hz       |        |      |
| Shift+F12       | Move Tx frequency up 60 Hz (FT8) or 90 H                                                                                                    | Hz (FT₄  | 4)     |      |
| Ctrl+Shift+F12  | Move dial frequency up 1000 Hz                                                                                                    |          |        |      |
| Alt+1-6         | Set now transmission to this number on T                                                                                                    | ab 1     |        |      |
| Ctl+1-6         | Set next transmission to this number on                                                                                                    | Tab 1    |        |      |
| Alt+A           | Clear Active Stations for QMAP                                                                                                    |          |        |      |
| Alt+B           | Toggle "Best S+P" status                                                                                                    |          |        |      |
| Alt+C           | Toggle "Call 1st" checkbox                                                                                                    |          |        |      |
| Alt+D           | Decode again at QSO frequency                                                                                                    |          |        |      |
| Shift+D         | Full decode (both windows)                                                                                                    |          |        |      |
| Ctrl+E          | Turn on TX even/1st                                                                                                    |          |        |      |
| Shift+E         | Turn off TX even/1st                                                                                                    |          |        |      |
| Alt+E           | Erase                                                                                                    |          |        |      |
| Ctrl+F          | Edit the free text message box                                                                                                    |          |        |      |
| Alt+G           | Generate standard messages                                                                                                    |          |        |      |
| Alt+H           | Halt IX                                                                                                    |          |        |      |
| Utri+1          | Add Dx Gall to the Ignore List                                                                                                    |          |        |      |
| UtrI+L          | Lookup callsign in database, generate stan                                                                                                    | dard m   | essage | s    |
|                 | Nonitor                                                                                                    |          |        |      |
|                 | Occurrent the first state of the state of the state of th |          |        |      |
|                 | Cherry and the                                                                                                    |          |        |      |
| Alt+O           | Onen "Los OSO" window                                                                                                    |          |        |      |
| Ctrl+P          | Set Tv/ messare to RPR (not in ET/)                                                                                                    |          |        |      |
|                 | Set Tv4 message to RR73                                                                                                    |          |        |      |
| Ctrl+Shift+P    | Refresh Active Stations window                                                                                                    |          |        |      |
| Alt+S           | Stop monitoring                                                                                                    |          |        |      |
| Alt+T           | Toggle Tune status                                                                                                    |          |        |      |
| Alt+Z           | Clear hung decoder status                                                                                                    |          |        |      |
|                 |                                                                                                    |          |        |      |

以上